## **Documenten Beheer**

## Inleiding

Het documentenbeheer is een programma onderdeel waarin u eigen documenten aan een patiënt kan koppelen. Zo kunt u b.v. eigen plaatjes of PDF, MS-Word, Excel enz. gebruiken. Of eventueel eigen gescande documenten/verwijzingen.

De gegevens in deze map zijn niet beveiligd. In het kader van de AVG adviseren wij documenten met privacygevoelige informatie te vergrendelen met een wachtwoord.

## Documentenbeheer

Het documentenbeheer kunt u starten in het hoofdmenu (u selecteert eerst een patiënt en daarna de knop **[Documenten]**) en in alle dossiers (eveneens met de knop **[Documenten]**).

| 🎲 Opslaan 🕻 | afsluiten 📔 | 🖗 Meetinstrumente   | n 📄 Journaal | Documenten          | 🔊 Dossie | er uitprinten | Corresp  | ondentie  |
|-------------|-------------|---------------------|--------------|---------------------|----------|---------------|----------|-----------|
| Aanmelding  | Anamnese    | Anamnese aanvulling | Onderzoek Or | nderzoek aanv 🕅 ing | Analyse  | Behandelplan  | Journaal | Evaluatie |

### **BELANGRIJK** :

In de map van WinMens staat een map Documenten. Hierin komen alle documenten te staan die u wilt gebruiken. Als u via de verkenner van Windows gaat kijken ziet u alle reeds gekoppelde documenten daar staan. Verwijder ze daar niet want dan is er geen koppeling meer met het documenten beheer.

Om een document aan de patiënt te koppelen klikt u op de knop [Toevoegen].

| 🔄 Documentenbeheer van patiënt Dofferhoff, Mw. DA - 1 |                  |                                 |  |  | x |  |  |
|-------------------------------------------------------|------------------|---------------------------------|--|--|---|--|--|
| ✔ Toevoegen 💥 Verwijderen 🔄 Openen                    |                  |                                 |  |  |   |  |  |
| Document                                              | Datum toegevoegd | Oorspronkelijke bestandslocatie |  |  |   |  |  |
|                                                       |                  |                                 |  |  |   |  |  |
|                                                       |                  |                                 |  |  |   |  |  |
|                                                       |                  |                                 |  |  |   |  |  |
|                                                       |                  |                                 |  |  |   |  |  |
|                                                       |                  |                                 |  |  |   |  |  |
|                                                       |                  |                                 |  |  |   |  |  |
|                                                       |                  |                                 |  |  |   |  |  |
|                                                       |                  |                                 |  |  |   |  |  |
|                                                       |                  |                                 |  |  |   |  |  |
|                                                       |                  |                                 |  |  |   |  |  |
|                                                       |                  |                                 |  |  |   |  |  |
|                                                       |                  |                                 |  |  | _ |  |  |
|                                                       |                  |                                 |  |  |   |  |  |
|                                                       |                  |                                 |  |  |   |  |  |
|                                                       |                  |                                 |  |  |   |  |  |
|                                                       |                  |                                 |  |  |   |  |  |
| l                                                     |                  |                                 |  |  | _ |  |  |

De verkenner van Windows opent en u kunt gaan bladeren naar het document dat u aan de patiënt wilt gaan koppelen. Heeft u het document geselecteerd dan klikt u op **[Openen]** of dubbelklikt u op het document.

| 🔊 Documentenbeheer van patiënt 🛛 Dofferhoff, Mw. DA - 1 |                  |                                       |  |   |  | x |
|---------------------------------------------------------|------------------|---------------------------------------|--|---|--|---|
| ✔ Toevoegen 💥 Verwijderen 🔄 Openen                      |                  |                                       |  |   |  |   |
| Document                                                | Datum toegevoegd | Oorspronkelijke bestandslocatie       |  |   |  |   |
| 💿 relaties.rtf                                          | 23-3-2018        | C:\Users\Diana\Documents\relaties.rtf |  |   |  |   |
|                                                         |                  |                                       |  |   |  |   |
|                                                         |                  |                                       |  |   |  |   |
|                                                         |                  |                                       |  |   |  |   |
|                                                         |                  |                                       |  |   |  |   |
|                                                         |                  |                                       |  |   |  |   |
|                                                         |                  |                                       |  |   |  |   |
|                                                         |                  |                                       |  |   |  |   |
|                                                         |                  |                                       |  |   |  |   |
|                                                         |                  |                                       |  |   |  |   |
|                                                         |                  |                                       |  |   |  |   |
|                                                         |                  |                                       |  |   |  |   |
|                                                         |                  |                                       |  |   |  | _ |
|                                                         |                  |                                       |  |   |  |   |
|                                                         |                  |                                       |  |   |  |   |
|                                                         |                  |                                       |  |   |  |   |
|                                                         |                  |                                       |  |   |  |   |
|                                                         |                  |                                       |  |   |  |   |
| •                                                       |                  |                                       |  | _ |  | • |

Het document komt vervolgens in het scherm te staan en is te openen door er op te dubbelklikken of het document één keer aan te klikken en op de knop **[Openen]** te klikken.

U kunt met de knop **[Verwijderen]** een document uit de lijst verwijderen. U selecteert het te verwijderen document met de muis (enkel klik) en klikt op de knop **[Verwijderen]**.

# LET OP! Het document wordt dan ook echt verwijderd uit de map Documenten dus als u nergens een backup van het document hebt staan dan is het document voorgoed weg, hij komt namelijk niet in de prullenbak van Windows terecht.

Bij het maken van de back-up kunt u een aparte back-up maken van de map Documenten door geavanceerd en Documenten aan te vinken.